# Jak podpisać dokumenty podpisem zaufanym?

Link do strony:

https://www.gov.pl/web/gov/podpisz-dokument-elektronicznie-wykorzystaj-podpis-zaufany

#### 1. Klikamy w [START]

| 😑 🛛 😻 gov.pl                                                                | Serwis Rzeczypospolitej Polskiej                                          | Mój Gov            |
|-----------------------------------------------------------------------------|---------------------------------------------------------------------------|--------------------|
| Strona główna                                                               | Koronawirus: szczepienia i ważne informacje                               | DOWIEDZ SIĘ WIĘCEJ |
| Rada Ministrów                                                              | ☆ > Gov.pl > Podpisz dokument elektronicznie – wykorzystaj podpis zaufany |                    |
| Kancelaria Premiera                                                         | Podpisz dokument elektronicznie –                                         |                    |
| Ministerstwa                                                                | wykorzystaj podpis zaufany                                                |                    |
| Urzędy, instytucje<br>i placówki RP                                         |                                                                           |                    |
| Usługi dla obywatela                                                        | Odpowiedz na kilka prostych pytań.<br>Otrzymasz odpowiednie informacje.   |                    |
| <ul> <li>Usługi dla przedsiębiorcy</li> <li>Usługi dla urzędnika</li> </ul> | START                                                                     |                    |
| Koronawirus: informacje i<br>zalecenia                                      |                                                                           |                    |
| Załóż Profil zaufany                                                        | 20 gov.pl                                                                 |                    |

2.Wybieramy opcje "Chcesz elektronicznie podpisać (lub sprawdzić) dokument PDF w formacie dedykowanym dla dokumentów PDF. Jeśli otworzysz tak podpisany dokument PDF, zobaczysz złożony w nim elektroniczny podpis (lub podpisy)." i klikamy [DALEJ]

| =                            | 💥 gov.pl                                    | Serwis Rzeczypospolitej Polskiej 🛞 Mój Gov                                                                                                    | Unia Europejska |
|------------------------------|---------------------------------------------|----------------------------------------------------------------------------------------------------|-----------------|
| Strona<br>Rada M<br>Kance    | główna<br>⁄Iinistrów<br>aria Premiera       | Podpisz dokument elektronicznie –<br>wykorzystaj podpis zaufany                                                                                                    |                 |
| Minist<br>Urzęd<br>i placó   | erstwa<br>,, instytucje<br>1                | Wskaż jedną z opcji         O Chcesz elektronicznie podpisać (lub sprawdzić) sprawozdanie finansowe         O Chcesz elektronicznie podpisać (lub sprawdzić) dokument PDF w formacie dedykowanym dla dokumentów PDF. Jeśli otworzysz tak podpisany dokument PDF, zobaczysz złożony w nim elektroniczny podpis (lub podpisy).                                                                                                    |                 |
| 🖬 Usi                        | ugi dla przedsiębiorcy<br>ugi dla urzędnika | <ul> <li>Chcesz elektronicznie podpisać (lub sprawdzić) dokument, który ma jedno z rozszerzeń:</li> <li>txt, rtf. pdf, xps, odt, ods, odp, .doc, .vls, .ppt, .docx, .xlsx, .ppt, .esv, .jpg, .jpeg, .tf, .tic</li> <li>.geotiff, .pngsvg, .wav, .mp3, .avi, .mpg, .mpeg, .mp4, .mpeg4, .ogg, .om 2</li> <li>.gzip, .72, .html, .ktml, .css, .xml, .xsd, .gml, .mg, .xsl, .xs</li> <li>.CAdES, .ASIC, .XMLenc, .dwg, .dwf, .dxf, .dgn, .jp2</li> </ul> |                 |
| Korona<br>zalecen<br>Załóż P | wirus: informacje i<br>ia<br>rofil zaufany  | WSTECZ DALEJ                                                                                                    |                 |

# 3. Klikamy [PODPISZ LUB SPRAWDŹ DOKUEMNT PDF]

|                                                            | 😻 gov.pl                                                                                   | Serwis Rzeczypospolitej Polskiej                                                                                                    |             | 🛞 Mój Gov | ())<br>Unia Europejska |
|------------------------------------------------------------|--------------------------------------------------------------------------------------------|----------------------------------------------------------------------------------------------------|-------------|-----------|------------------------|
| Strona<br>Rada M<br>Kancel<br>Ministe<br>Urzędy<br>i placó | ngłówna<br>Ministrów<br>Iaria Premiera<br>erstwa<br>y, instytucje<br>wki RP<br>ugi dla obu | Podpisz dokument elektronicznie –<br>wykorzystaj podpis zaufany         Chcesz podpisanym dokumentem PDF posługiwać się tak samo, jak dotychczas: aby sposób<br>przegłądania i drukowania niczym się nie różnił dla dokumentów podpisanych i<br>niepodpisanych? Masz profil zaufany i chcesz go wykorzystać do podpisania dokumentu<br>elektronicznego PDF podpisem zaufanym? Sprawdź, jak to zrobić.         Dokument elektroniczny w formacie PDF możesz teraz podpisać podpisem zaufanym w formacie<br>dedykowanym dla plików pdf.         PODPISZ LUB SPRAWDŹ DOKUMENT PDF | 2           |           |                        |
| Korona<br>zalecen                                          | wirus: informacje i<br>ia                                                                  | Na czym to polega<br>Kto może podpisać<br>Co musisz przygotować                                                                                                    | ~<br>~<br>~ |           |                        |
| Załóż P                                                    | rofil zaufany                                                                              | Co musisz zrobić, aby podpisać podpisem zaufanym dokument PDF, który nie ma                                                                                                    | ~           |           |                        |

## 4. Naciskamy [WYBIERZ DOKUEMNT Z DYSKU] i wybieramy plik, który chcemy podpisać.

| 🚍  gov.pl 💈 | erwis Rzeczypospolitej Polskiej                                                                                                    |  |
|-------------|----------------------------------------------------------------------------------------------------|--|
|             | Podpisz dokument elektronicznie<br>za pomocą podpisu zaufanego                                                                                                    |  |
|             | Możesz:<br>• podpisywać dokumenty – również te, które podpisał ktoś inny<br>• sprawdzić, czy inne osoby złożyły prawidłowy podpis<br>• zobaczyć podpisane dokumenty |  |
| 1           | WYBIERZ DOKUMENT Z DYSKU         albo przeciągniji u puść tutaj                                                                                                    |  |

### 5. Po wyborze pliku klikamy [PODPISZ]

#### Możesz:

- podpisywać dokumenty również te, które podpisał ktoś inny
- sprawdzić, czy inne osoby złożyły prawidłowy podpis
- zobaczyć podpisane dokumenty

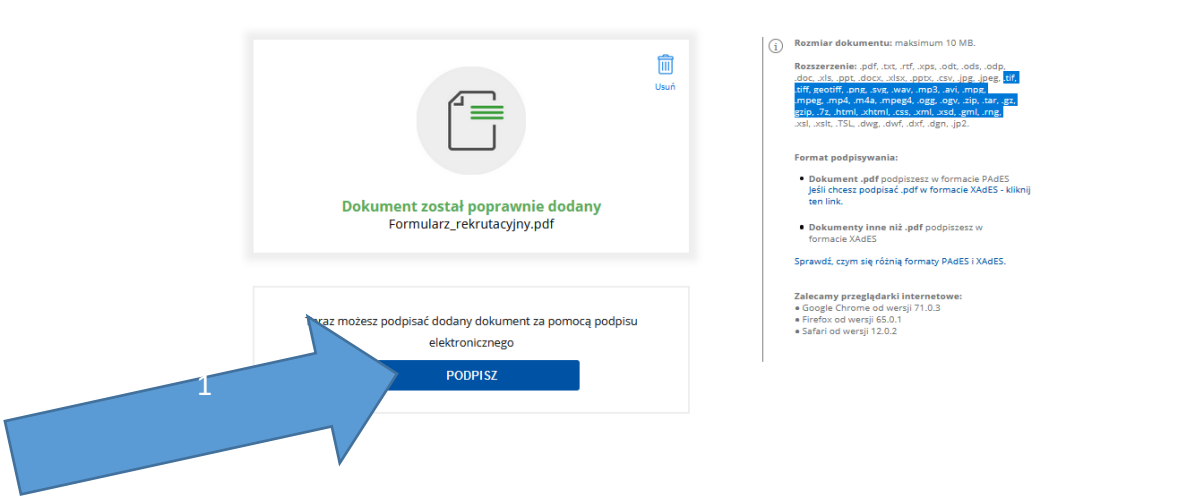

6. Powinno nas przekierować na stronę logowania do Profilu Zaufanego. Wybieramy, którą z opcji logowania się na Profil Zaufany.

| Nazwa użytkownika lub adres e-mail       Inteligo       Inteligo       Inteligo         Mie pamiętam nazwy użytkownika       LUB       Inteligo       Inteligo       Inteligo         Hasio       Inteligo       Inteligo       Inteligo       Inteligo       Inteligo         Wpisz hasio       Nie pamiętam hasia       Inteligo       Inteligo       Inteligo       Inteligo         ZALOGUJ SIĘ       Nie masz Profilu Zaufanego?       Inteligo       Inteligo       Inteligo       Inteligo | Zaloguj się za pomocą nazwy<br>użytkownika lub adresu e-mail                    | Zaloguj się przy pomocy banku<br>lub innego dostawcy |  |  |  |
|----------------------------------------------------------------------------------------------------|---------------------------------------------------------------------------------|------------------------------------------------------|--|--|--|
| Nie pamiętam nazwy użytkownika<br>Hasło<br>Wpisz hasło<br>Nie pamiętam hasła<br>ZALOGUJ SIĘ<br>Nie masz Profilu Zaufanego?<br>Twić bork lub doctawa ob udoctaraje benumaje?                                                                                                    | Nazwa użytkownika lub adres e-mail<br>Wpisz nazwę użytkownika lub adres e-mail  | Burk Pakao                                           |  |  |  |
| Nie pamiętam hasła       Image: Constant watkowany         ZALOGUJ SIĘ       Image: Constant watkowany         Nie masz Profilu Zaufanego?       Tudi konk kub doctawa nie udoctowanie 2                                                                                                    | Nie pamiętam nazwy użytkownika<br>Hasło<br>Wpisz hasło                          | UB ING So Znvelo                                     |  |  |  |
| Nie masz Profilu Zaufanego?                                                                                                    | Nie pamiętam hasła<br>ZALOGUJ SIĘ                                               | e-dowód Constant<br>CeryStat<br>Ivatificoursy        |  |  |  |
| rwoj bank lub dostawca ne ddostępnia logowania:                                                                                                    | Nie masz Profilu Zaufanego?<br>Twój bank lub dostawca nie udostępnia logowania? |                                                      |  |  |  |

7. Po porwanym zalogowaniu się na konto pojawi się nam następujący ekran. Musimy trochę zjechać w dół strony.

|                              |             |       |                 |        | Wysoki kor                | ntrast |   |   |
|------------------------------|-------------|-------|-----------------|--------|---------------------------|--------|---|---|
| profil 🍱<br>zaufany          |             |       |                 |        | Konto prywatne            | •      |   |   |
| PROFIL ZAUFANY               | AKTUALNOŚCI | POMOC | KONTAKT         |        |                           |        |   |   |
| Podpisywanie                 | dokumentu   |       |                 | Anuluj | Podpisz podpisem zaufanym | •      |   |   |
| Informacje o profilu zaufany | m           |       | Pierwsze imię   |        |                           |        |   |   |
|                              |             |       | Drugie imię     |        |                           |        | 1 |   |
|                              |             |       | Nazwisko        |        |                           |        |   |   |
|                              |             |       | PESEL           |        |                           |        |   |   |
|                              |             | Nai   | zwa użytkownika |        |                           |        |   | 7 |
|                              |             | I     | Data utworzenia |        |                           |        |   |   |
|                              |             |       |                 |        |                           |        | ÷ |   |

8. Wybieramy stronę na której znajduję się miejsce na podpis elektroniczny (będzie opisany "Podpis elektroniczny kandydata").

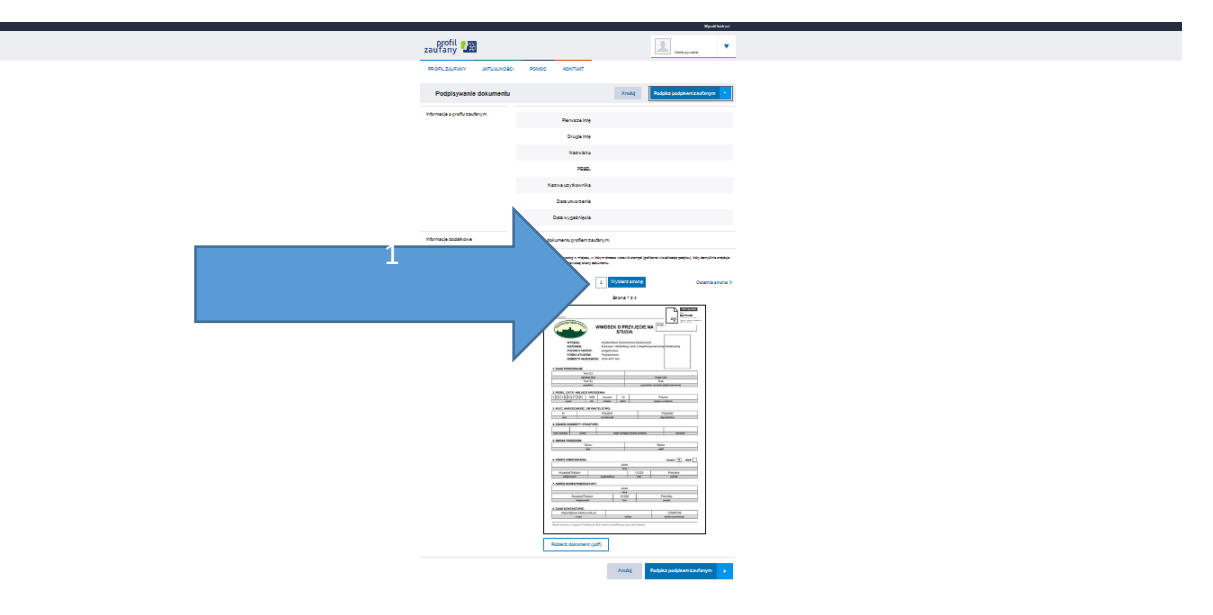

podpis elektroniczny kandydata

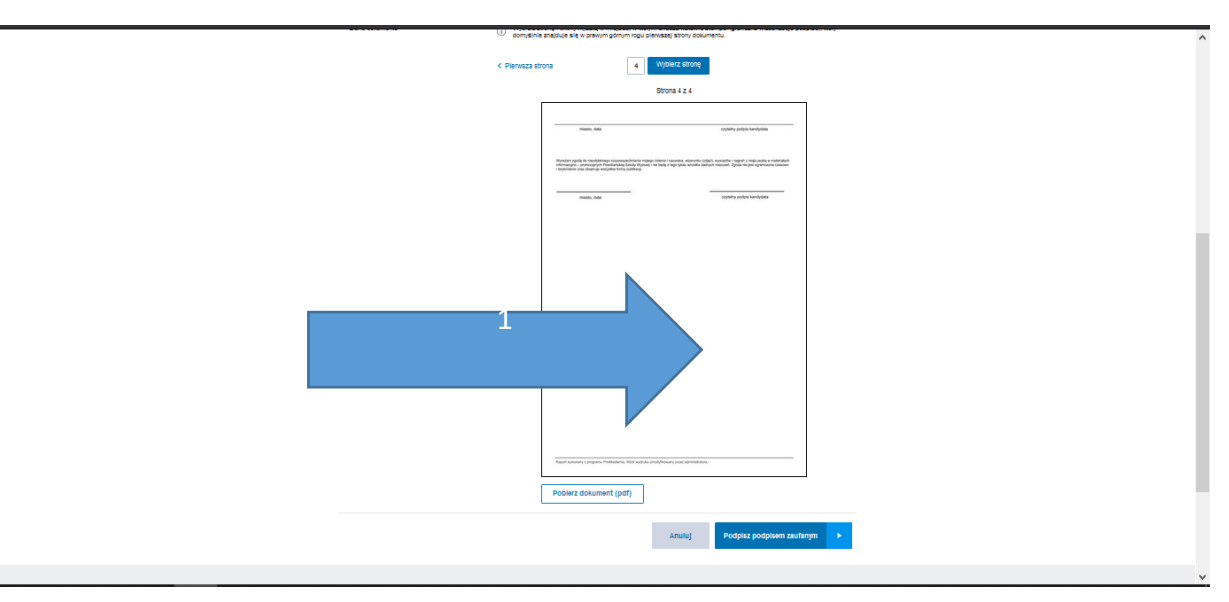

9. Na ostatniej stronie klikamy w miejsce przeznaczone na podpis elektroniczny.

10. Po umieszczeniu podpisu na stronie gdzie powinien on się znajdować, klikamy [Podpisz podpisem zaufanym].

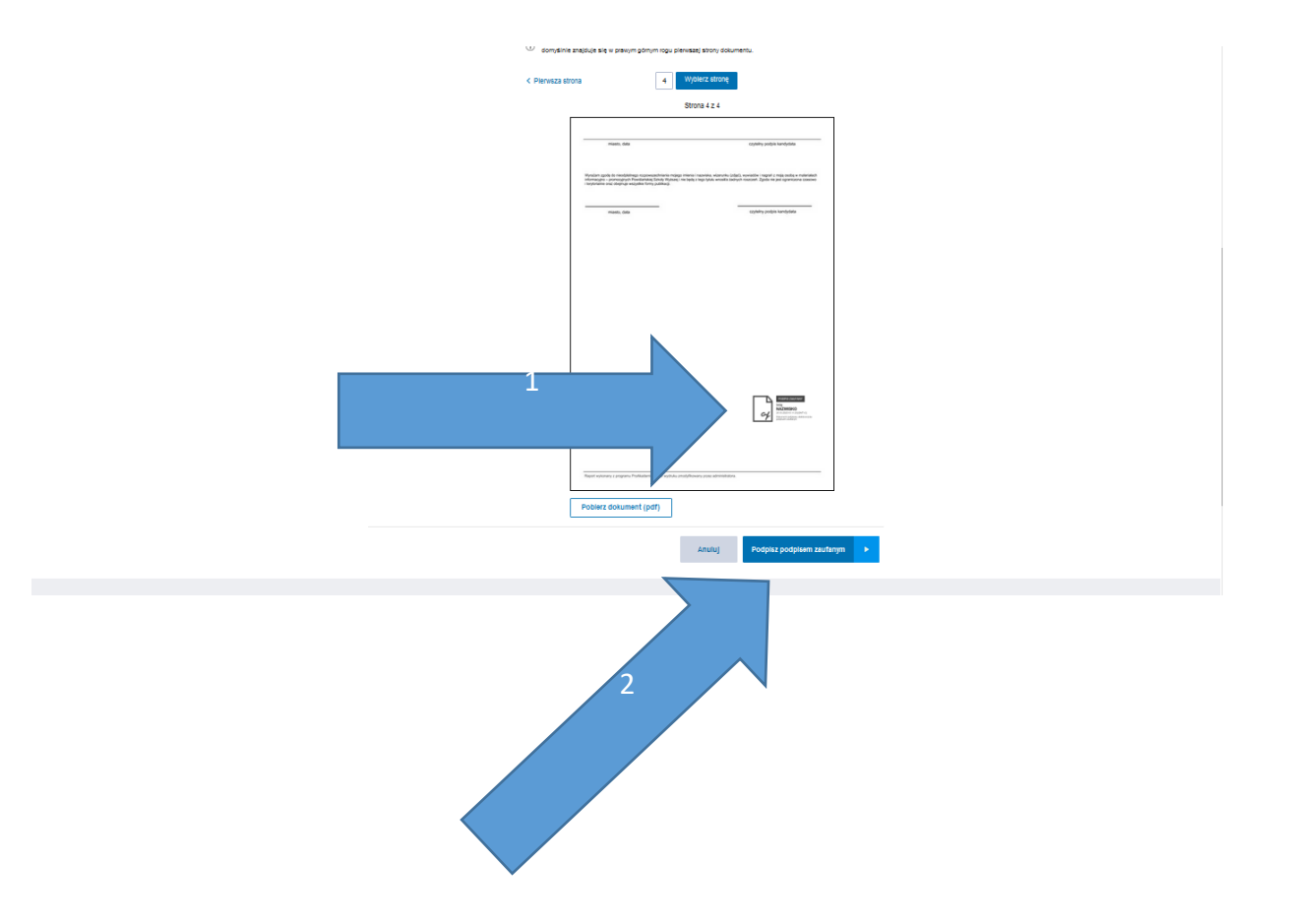

11. Po podpisaniu należy pobrać plik. (By zobaczyć podpis w dokumencie najlepiej użyć przeglądarki Microsoft Edge lub programu do podglądania plików PDF)

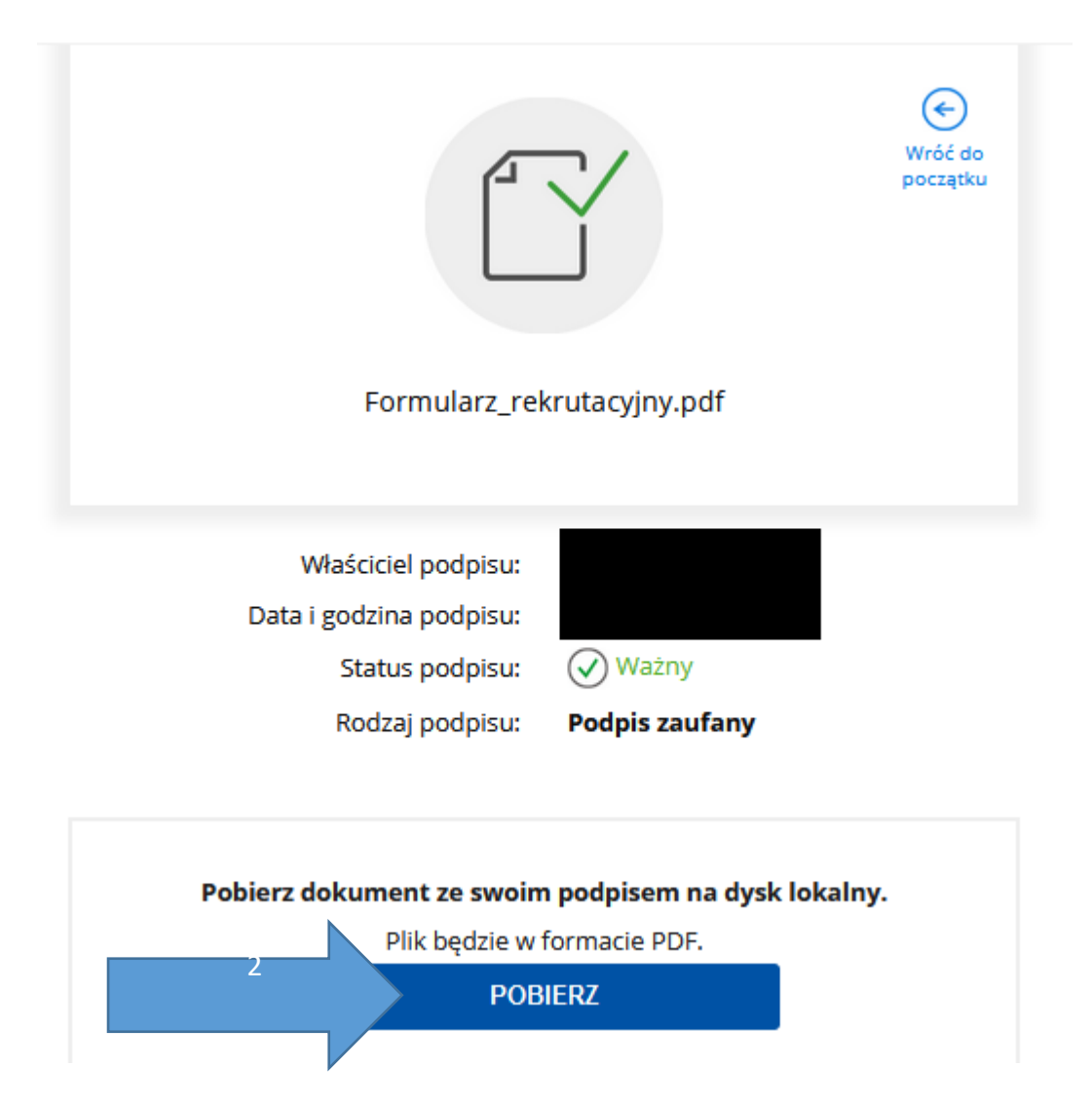

12. Podpisane dokumenty zamieszczamy w zakładce [Wymagane Dokumenty].

| ninislantska Szkola Wizer                                         |                                                                 |                                   |                                           |                                 |                                           |                                | Jeste<br>Zmień zdjęcie | ś załogowany jako |
|-------------------------------------------------------------------|-----------------------------------------------------------------|-----------------------------------|-------------------------------------------|---------------------------------|-------------------------------------------|--------------------------------|------------------------|-------------------|
| Strona główna                                                     | Dokumenty                                                       |                                   |                                           |                                 |                                           |                                |                        |                   |
| Krok 1: Wprowadzanie danych<br>osobowych<br>Krok 2: Mole kierunki | Kierunek 🔺                                                      |                                   |                                           |                                 |                                           |                                |                        |                   |
| Wydruki rekrutacyjne                                              | Nazwa dokumentu                                                 | Wymagany do dokumentacji          | Wymagany do ukończenia procesu rekrutacji | Nazwa dokumentu elektronicznego | Data załączenia dokumentu elektronicznego | Stan dokumentu elektronicznego | Operacje               |                   |
| Pliki do pobrania                                                 | 🕒 Kierunek: Edukacja i rehabilitacja osób z niepełnosprawnością | intelektualną POD POD 1.00 2020-2 | 021 lato                                  |                                 |                                           |                                |                        |                   |
| Listy rankingowe                                                  | Dyplom studiów wy2szych (plik w formacie pdf.)                  |                                   |                                           |                                 |                                           | Brak dokumentu                 |                        | Zələcz            |
| Wymagane dokumenty                                                | Oświadczenie o ubezpieczeniu                                    |                                   |                                           |                                 |                                           | Brak dokumentu                 |                        |                   |
| Finanse                                                           | Whicsek                                                         |                                   | 8                                         |                                 |                                           | Brak dokumentu                 |                        |                   |
| Zmiana hasła do konta                                             | Umowa o warunkach odpłatności za studia                         |                                   | -                                         |                                 |                                           | Brak dokumentu                 |                        |                   |
| Ogłoszenia                                                        | Suplement do dyplomu (plik w formacie pdf.)                     |                                   |                                           |                                 |                                           | Brak dokumentu                 |                        | Zalącz            |
| Testy                                                             | 1 zdjęcie                                                       |                                   |                                           |                                 |                                           | Brak dokumentu                 |                        |                   |
| Waterweine języka                                                 | Dowód uiszczenia opłaty wpisowej (plik w formacie pdf)          | ۲                                 |                                           |                                 |                                           | Brak dokumentu                 |                        | Załącz            |
|                                                                   |                                                                 |                                   |                                           |                                 |                                           |                                |                        |                   |